## 夏令營線上報名步驟與操作須知

一、<u>進入網址</u>:http://www.ljps.kh.edu.tw/(學校校網「首頁」),電腦與手機均可進入,找到畫面右方 \*苓洲夏令營/圖示,如下面左圖。

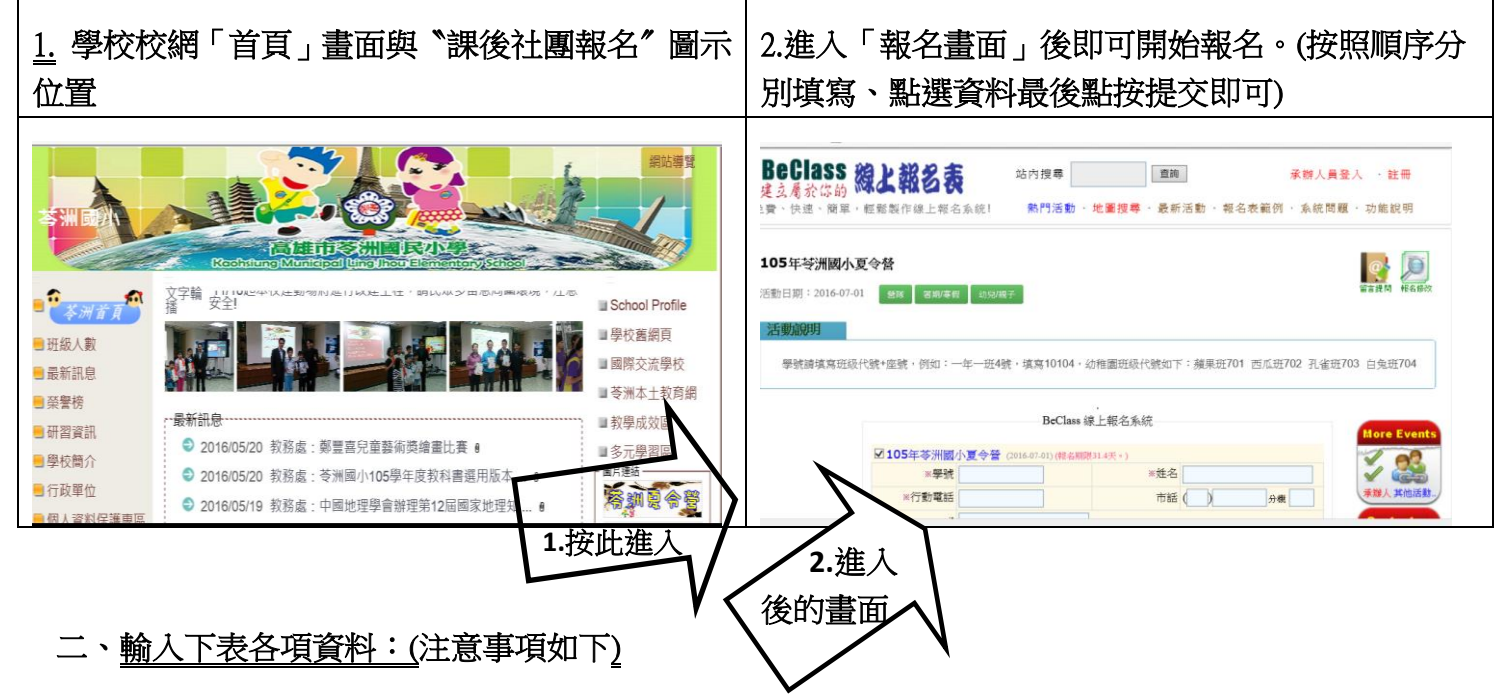

- 1. 有紅色※者為必填欄位:學號、姓名、連絡電話1、家長姓名
- 「學號」:是學生的「年級」加「座號」,如一年一班2號請填寫10102,做為繳費單編號用途,幼稚園的班級代號如下:玫瑰班--701、荷花班--702、百合班--703、梅花班--704。
- 連絡電話:至少需填寫1組(連絡電話1必填),為方便緊急連絡若有第二組聯絡電話以上者, 請填寫在連絡電話2的欄位,手機或市話不拘,例如:3351804、0912345678。
- 4. 有填信箱者系統會再發一封通知信到您的信箱確認,並含報名查詢的帳號、密碼。
- 5. 年級、班級與參加營隊採用點選的方式
- 6. 上、下午各可報名一個營隊
- 7. 參考範例:

| BeClass 線上報名系統 |                                                                                                    |                                                                     |                                                                         |                  |   |                                |
|----------------|----------------------------------------------------------------------------------------------------|---------------------------------------------------------------------|-------------------------------------------------------------------------|------------------|---|--------------------------------|
| ☑              |                                                                                                    |                                                                     |                                                                         |                  |   |                                |
| ※學號            | 30425                                                                                                    |                                                                     | ※姓名                                                                     | 苓小洲              |   |                                |
| ※聯絡電話1         | 0912345678                                                                                                    |                                                                     | email                                                                   | lj1688@gmail.com | × |                                |
| 聯絡電話2          | 07-3351804,09876                                                                                                    | 54321                                                               |                                                                         |                  |   | Λ                              |
| ※家長姓名          | 苓大洲                                                                                                    |                                                                     |                                                                         |                  | / |                                |
| *年級            | ○1 ○2 ●3                                                                                                    | ○4 ○5                                                               | ○6 ○7(幼)                                                                |                  | / |                                |
| ※班級            | $\bigcirc 1 \bigcirc 2 \bigcirc 3$                                                                                                    | ●4 ○5                                                               | ○蘋果 ○西瓜                                                                 | ○孔雀 ○白兔          | / |                                |
| *座號            | 25                                                                                                    |                                                                     |                                                                         |                  |   | ☆↓ 夕 ॉ 古 <b>其 木 咨</b> 約↓ 、 選 撰 |
| 上午營隊           | <ul> <li>○ 1801陶璃一頁1200元(已報名:0)</li> <li>○ 1802快樂籃球營1100元(已報名:0)</li> <li>○ 1803直笛隊暑訓營500元(已報名:0)</li> <li>○ 1804烘焙小主廚營1200元(已報名:0)</li> <li>● 1805快樂玩氣球營960元(已報名:0)</li> </ul> |                                                                     |                                                                         |                  | Ť | ◎八日項並平員和「医」单<br>次參加的營隊         |
| 下午營隊           | <ul> <li>1806創意粘土</li> <li>1807科學小創</li> <li>1808湯光足球餐</li> <li>1809活力籃球餐</li> <li>1810歡樂薩客與</li> <li>1811波拉克藝術</li> </ul>                                                      | 星捏樂營110<br>客1200元(24<br>營1100元(24<br>營1200元(24<br>所瘋一次上票<br>防彩繪營800 | 0元(已報名: 0)<br>報名: 0)<br>報名: 0)<br>報名: 0)<br>手營1200元(已報名: 0<br>元(已報名: 0) | )                |   |                                |

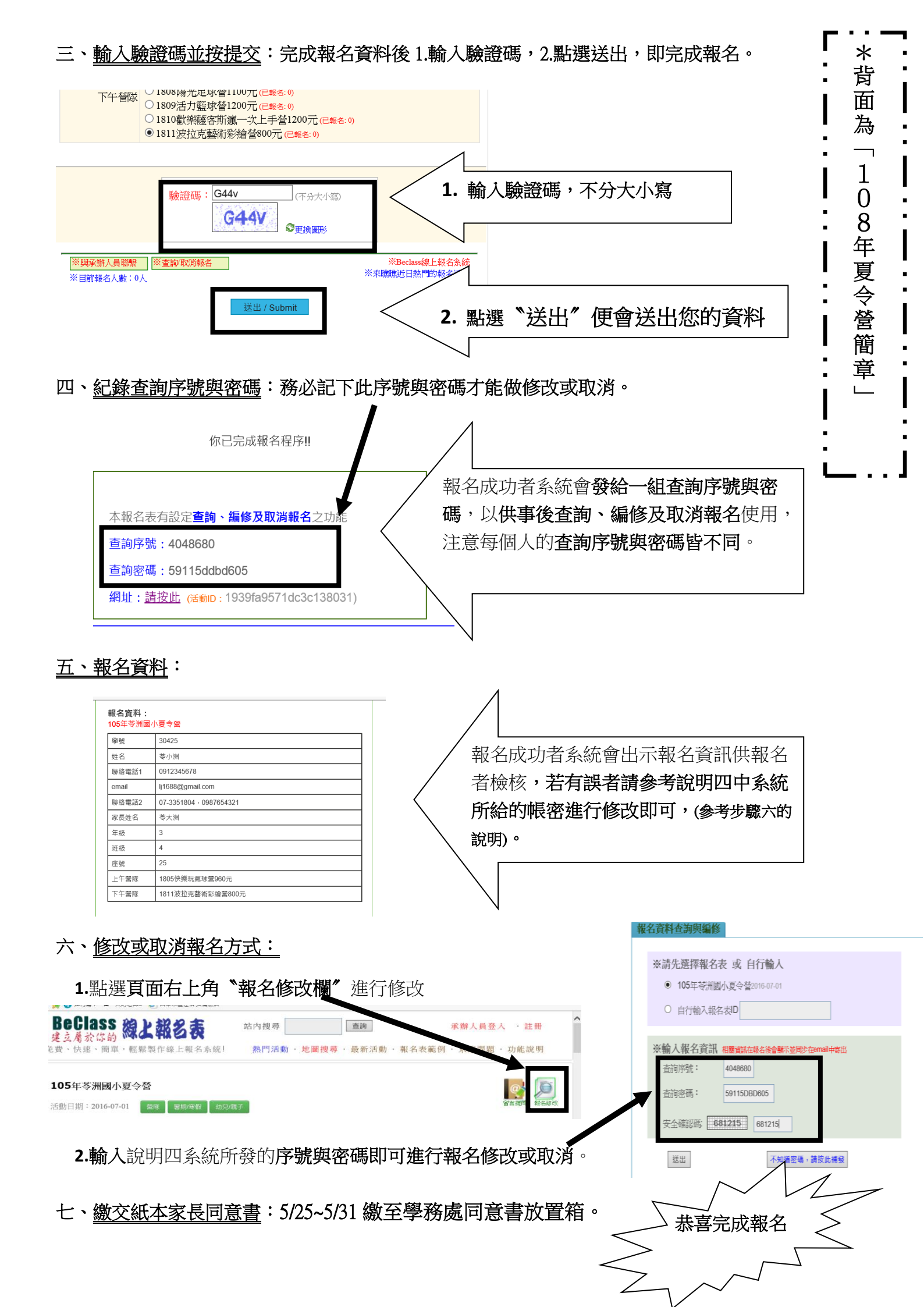